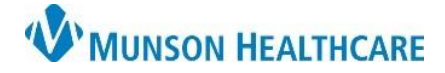

Show All

96: P0036432: G00000

Resource PHYSICIAN NO

PHYSICIAN, NO

>

Cancel

## Locating Scanned Patient Images for Munson Healthcare Staff

Help

Guarantor

📴 Pelson Search

Perso

i

Last Name

zzzztest

First Name

Search Quality

Assume Wildcards

Cerner Ambulatory PowerChart EDUCATION

MRN

Female 49 Years M0668371; K8261221; L120

Date of Service

06/15/2021 14:50

04/13/2021 09:48

11/12/2021 11:24

04/13/2021 00:00 Muca MD, Irena

b

Age

Encounter Type

InBetween Visits

Clinic

Summary: Follow the steps below to locate scanned patient images.

zzzztest

0

4

T)

site

Support: Ambulatory Informatics at 231-392-0229.

## **Locating Scanned Patient Images**

- 1. Within Revenue Cycle:
  - a. Search for the patient and click to highlight.
  - b. Click Select.

- 2. **Click** the stacked folders icon.
  - a. Click Images.

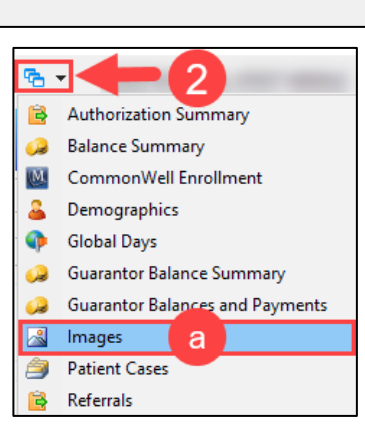

ross Venue Clinical Experience - Patient Tracking

More encounters exist. Only the most recent 50 encounters are displayed.

а

Name

Encounter Encounter

<

Person 🕂 Add 🔍 Preview

ZZZZTESTCERN, ATEST MIDDLE 02/03/1972

Facility

A0055876540 Prudenville CHC Primary Care

A0055387574 Prudenville CHC Walk In Clinic

🗂 Appointments 🕫 Registration 🛛 🚯 Encounters 🛛 🖬 Patient Account 🚳 Charge Entry

Date of Birth Sex

M2116602759 Munson Family Practice Center NSR (No Service Rendered)

M2110300844 Munson Family Practice Center NSR (No Service Rendered)

- 3. **Choose** desired filter or leave bank.
- 4. To open and view, **double click**.

| 🚨 Demographics   | 📓 Images 🖾 | Stransaction History Viewer | 🔑 G |
|------------------|------------|-----------------------------|-----|
| Filters Search   |            | <b>3</b>                    | -   |
| Name .           |            | Туре                        |     |
| Priority Health  |            | Insurance                   |     |
| Driver's License |            | Driver's License            | - \ |